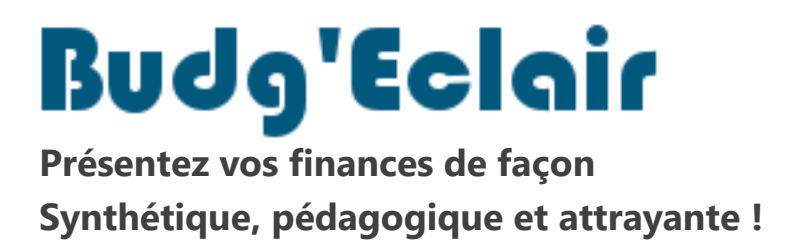

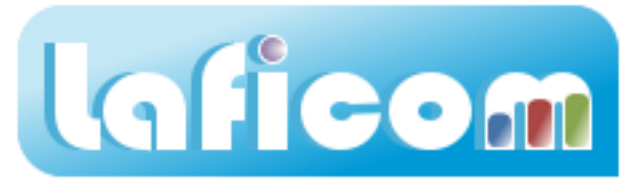

## Comment mettre à jour mon application

La procédure qui suit détaille les différentes étapes à réaliser pour mettre à jour votre application.

1. Lancez l'application via le raccourci « Budg'Eclair » se trouvant sur votre bureau.

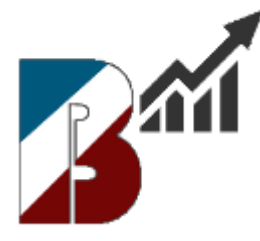

Si vous ne trouvez pas cette icône, aller dans le répertoire le répertoire « C:\Programmes\LAFICOM ».

Recherchez le fichier « BudgEclair.exe » et double-cliquer dessus.

Si vous ne trouvez pas ce fichier, c'est que vous ne vous êtes pas mis à jour depuis début janvier 2016 (V2016.4). Recherchez alors le fichier « LAFICOM.exe » et double-cliquer dessus.

2. Les mises à jour sont automatiquement détectées et la fenêtre suivante apparaît

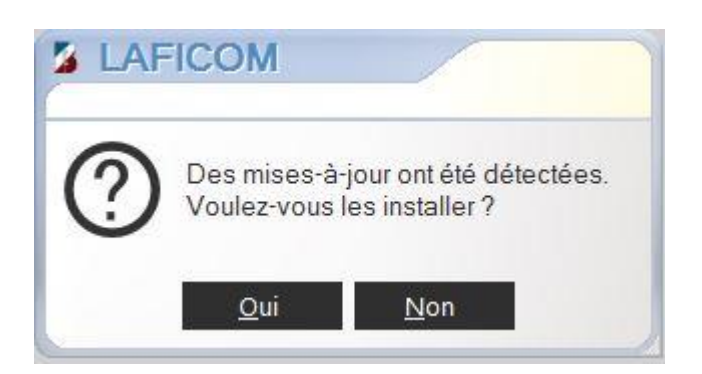

Cliquez sur le bouton « Oui ».

# 3. Téléchargement de l'installeur

| × | Ce PC               | ^ |
|---|---------------------|---|
|   | 🔜 Bureau            |   |
|   | > 🔮 Documents       |   |
|   | > 📰 Images          |   |
|   | > 🎝 Musique         |   |
|   | > 🕂 Téléchargements |   |
|   | > 📕 Vidéos          |   |
|   | > 🏪 Windows 7 (C:)  |   |
|   | > 👝 Vista (D:)      |   |
|   | > Laficom (E:)      | ~ |

Sélectionnez par exemple votre Bureau puis cliquez sur le bouton « OK ».

| Installo | ur de Puda'Eslair                   |
|----------|-------------------------------------|
| mstalle  | ur de budy Eciali                   |
|          | Veuillez patienter s'il vous plait. |
|          | Transfert en cours                  |
|          |                                     |
|          | 6912000 / 7949376                   |

#### 4. Installation

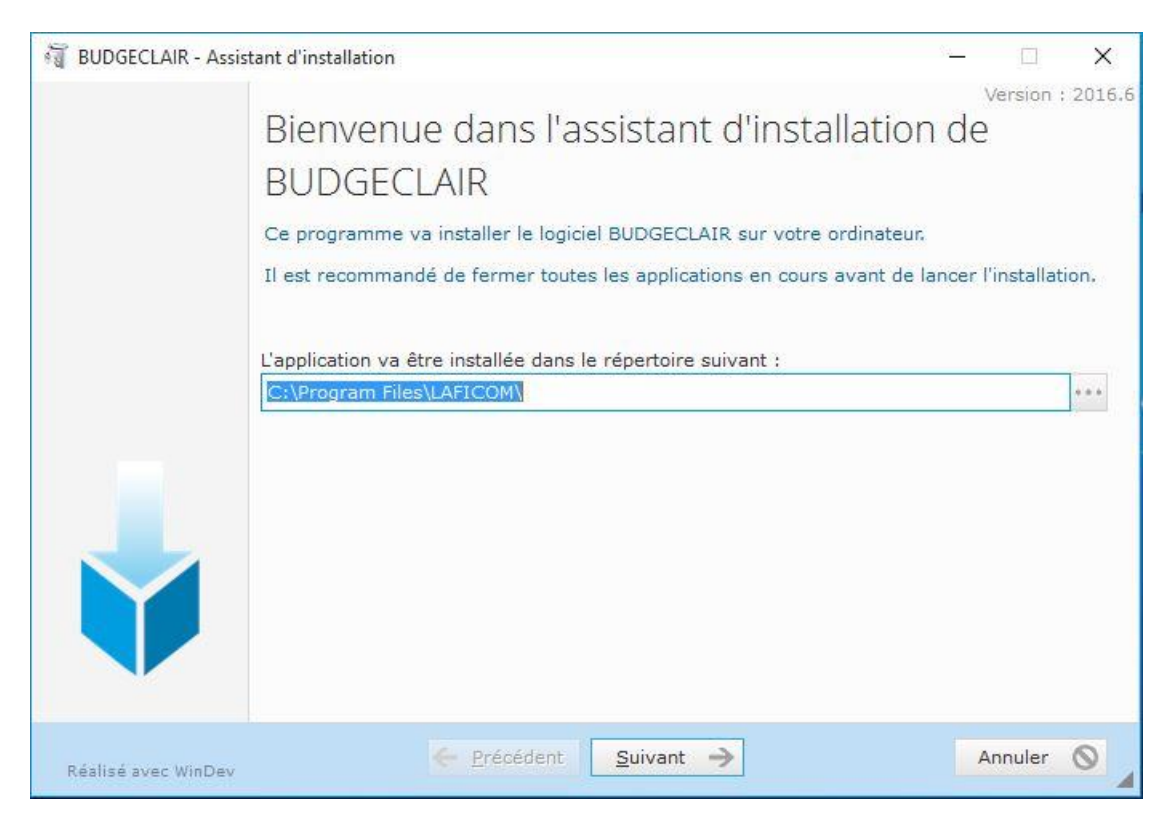

Laissez le répertoire proposé par défaut puis cliquez sur le bouton « Suivant ».

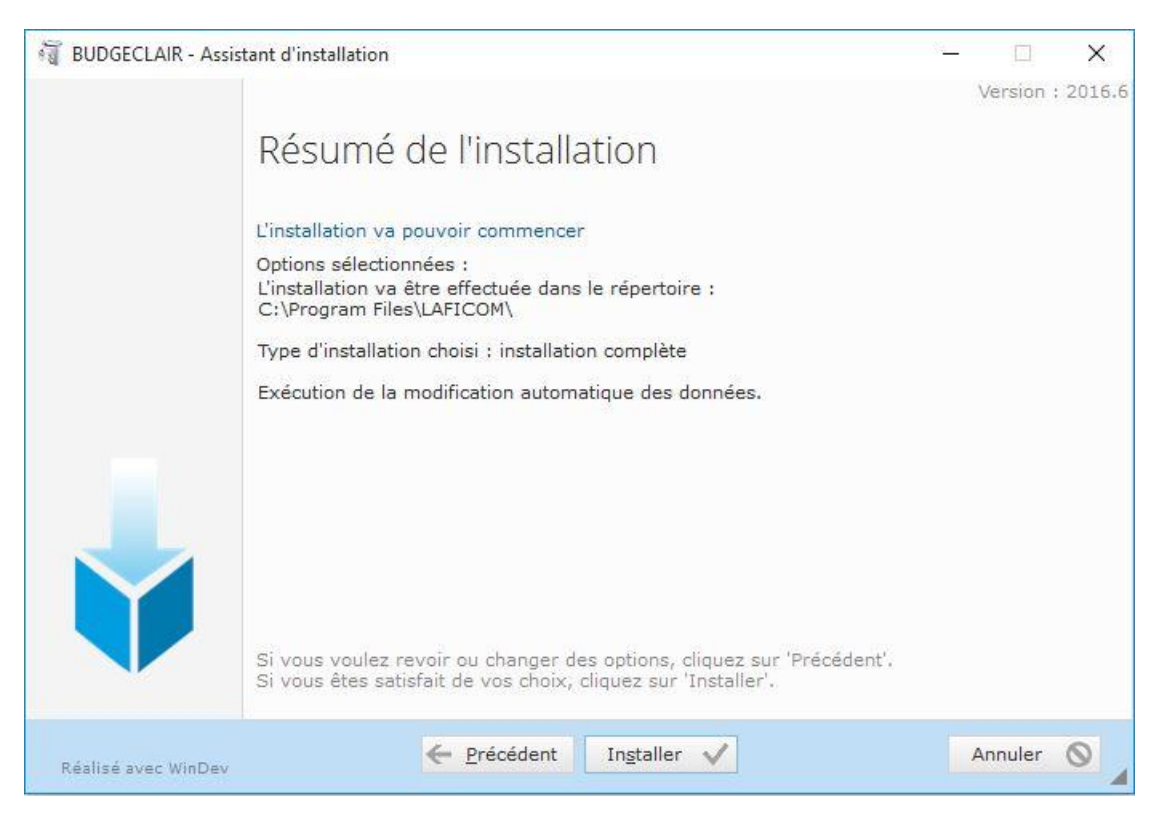

Cliquez sur le bouton « Installer ».

Si une fenêtre de confirmation de remplacement de fichier apparaît :

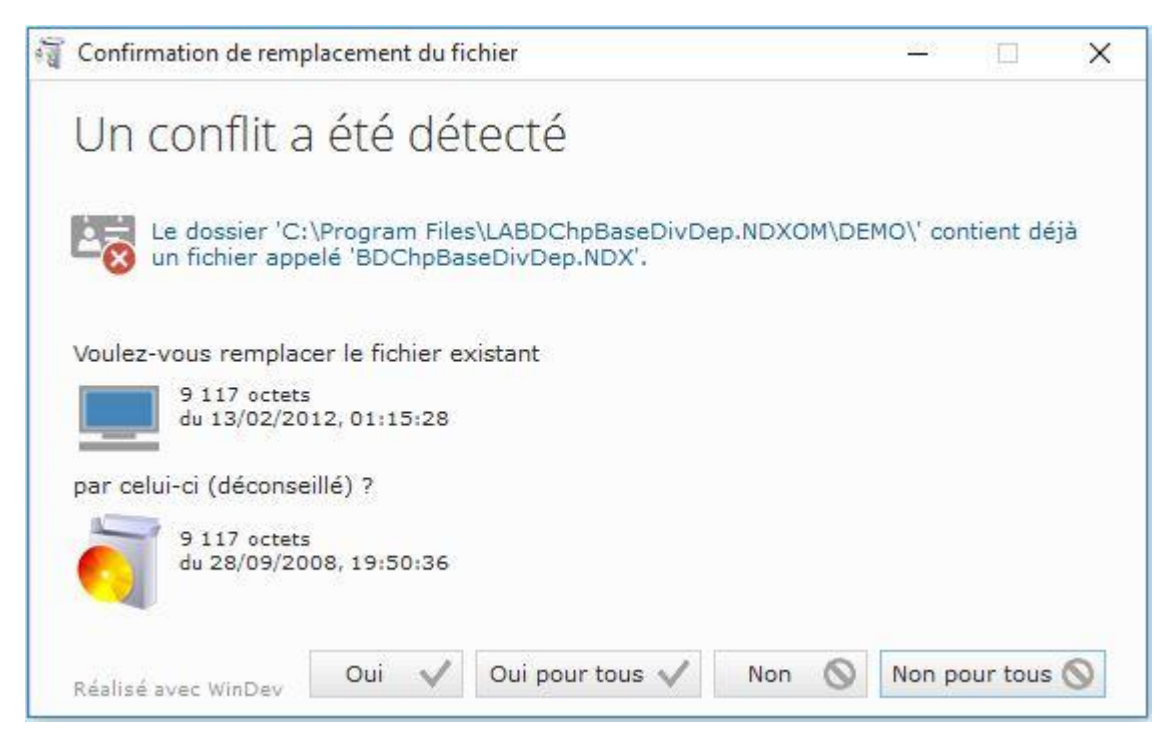

Cliquez toujours sur le bouton « Oui pour tous ».

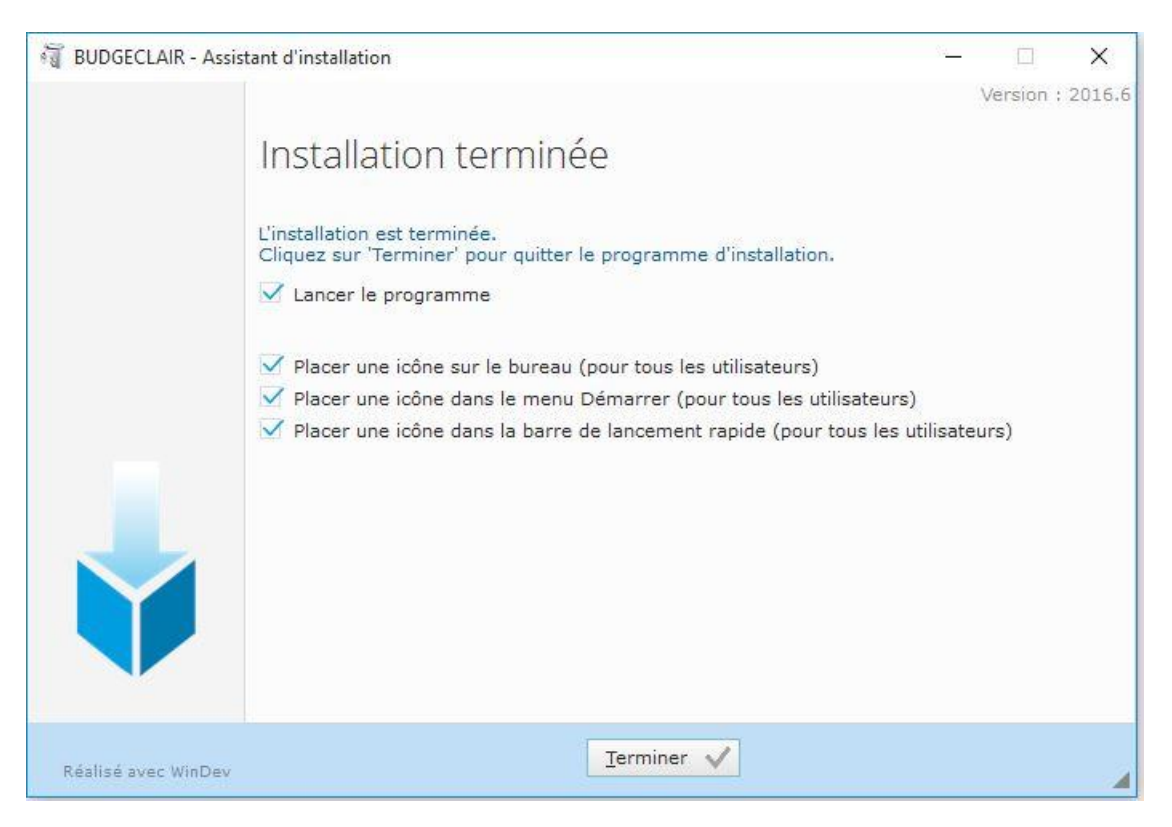

Laissez les options cochées et cliquez sur le bouton « Terminer ».

Votre application va se relancer.

### 5. Vérification de la mise à jour

Afin de vérifier que votre application est bien à jour, cliquez sur le bouton « A propos de Budg'Eclair »

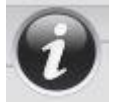

La fenêtre suivante permet de visualiser la version de l'application :

| 🏄 A pro    | pos de                                      |         |                    | ×          |
|------------|---------------------------------------------|---------|--------------------|------------|
| Bu         | dg'Eclain                                   |         | Version 2016       | 5.6        |
|            | SAS LAFICOM                                 | @       | contact@laficom    | <u>.fr</u> |
|            | 13, rue du Chêne Têtard<br>85480 BOURNEZEAU | 4       | www.laficom        | .fr        |
|            | 06 95 65 90 38                              |         | 02 51 05 53 3      | 6          |
| Sélectionn | er les données à afficher                   |         |                    |            |
| Donnée     | s de démonstration                          | Données | de la collectivité |            |

#### 6. Icônes « Budg'Eclair » sur le Bureau

Vous pouvez avoir sur votre Bureau plusieurs lcônes « Budg'Eclair ». Afin de savoir laquelle utiliser, faites un clic-droit dessus, puis « Propriétés ».

| aeneral Naccourci   | Compatibilite | Securite                                  | Details | Versions precedentes |   |
|---------------------|---------------|-------------------------------------------|---------|----------------------|---|
| <b>S</b> ta         | Budg'Ec       | air                                       |         |                      |   |
| Type de cible :     | Applicati     | on                                        |         |                      |   |
| Emplacement :       | LAFICON       | И                                         |         |                      |   |
| Cible :             | "C:\Pro       | "C:\Program Files\LAFICOM\BudgEclair.exe" |         |                      |   |
| Démarrer dans :     | "C:\Pro       | "C:\Program Files\LAFICOM\"               |         |                      |   |
| Touche de raccourci | : Aucun       | Aucun                                     |         |                      |   |
| Exécuter :          | Fenêtre       | Fenêtre normale V                         |         |                      | ~ |
| Commentaire :       |               |                                           |         |                      |   |
| Emplacement du f    | ichier Cł     | nanger d'ici                              | ône     | Avancé               |   |
|                     |               |                                           |         |                      |   |
|                     |               |                                           |         |                      |   |

Le chemin doit correspondre à celui renseigné lors de l'installation (« C:\Program Files\LAFICOM\ » si vous n'avez rien modifié).

Le nom de l'exécutable doit être « BudgEclair.exe ».

Nous vous conseillons de supprimer les éventuelles anciennes icônes.